## Self Service – Find a Partner

trowBRIDGEclub is trialling a new self-service "Find a Partner" feature on the website. Players who need a partner for a game identify themselves on the website and can then contact each other to arrange the partnership.

To use:

- Click on "Find a Partner" in the left-hand menu. (If you have not used the page before you will need to click on the ٠ Set/Reset Password button and then enter your email address so that you can set a password.)
- Login with your EBU No or email address and password.

| <u>Co</u>                                                       | <b>∧ y</b> trowBRIDGEclul                                |
|-----------------------------------------------------------------|----------------------------------------------------------|
| C 📥 🙀 🔆 🕜<br>Release 2.19n                                      | trowBRIDGEclub - Members Only<br>You have logged off now |
| <ul><li>▶ Home Page</li><li>✓ About Us</li></ul>                | Member Login<br>Email or Name or EBU No : 47(1041        |
| Information for Club Members     Find a Partner                 | Password :                                               |
| <ul> <li>System Card</li> <li>Club Administration</li> </ul>    | Remember Me : Login Set/Reset Password                   |
| Committee Director and Scorer Info     Calendar                 |                                                          |
| <ul> <li>Directing and Scoring Rota</li> <li>Results</li> </ul> |                                                          |
| Performance Stats     EBU Information                           |                                                          |
| Administration                                                  |                                                          |

- A new window opens with a list of upcoming events. •
- 0
- **Choose how you want to be contacted** email, phone or mobile The column "Current Requests/Reservations" shows in red your own requests for a partner and in purple members 0 who are looking for a partner for that event. (You can choose to show your phone or mobile numbers to other players or be connected by email.)

| <u>C</u>                                                      | 🚓 🕶 trowBRIDGEclub 🖕 🚓          |                                                                                                    |                                       |               |         |                                   |                                                  |         |  |
|---------------------------------------------------------------|---------------------------------|----------------------------------------------------------------------------------------------------|---------------------------------------|---------------|---------|-----------------------------------|--------------------------------------------------|---------|--|
| Release 2.19n                                                 | Hello Stan Ch<br>Find a Partne  | ristie. Welcome to the Me<br>r Updated                                                                                                    | mbers Only pages of tro               | wBRIDG        | club -  | > Log Off                         |                                                  |         |  |
|                                                               | Find a Partner WebAdmin         |                                                                                                    |                                       |               |         |                                   |                                                  |         |  |
| <ul> <li>Information for Club Members</li> </ul>              | trowBRIDGEclub - Find a Partner |                                                                                                    |                                       |               |         |                                   |                                                  |         |  |
| > Find a Partner                                              | Confirm                         |                                                                                                    |                                       |               |         |                                   |                                                  |         |  |
| System Card                                                   | Member:- Sta<br>This option all | Member: - Stan Christie<br>This paties allow use to consist a partner indicate pat allowing or December on guest ( if requested by the Club                                                                                  |                                       |               |         |                                   |                                                  |         |  |
| Club Administration                                           | Show: My                        | nis opioni alivors you or request a particle, indicate not paying or teserve an event (in requested of the Club ).<br>Show:   My Email   • (PR) Partner Required - Need a Partner required - Need a Partner - "Shown in Red" |                                       |               |         |                                   |                                                  |         |  |
| - Committee Director and Scorer Info                          | O My                            | Phone                                                                                                    | <ul> <li>(NP) Not Playing</li> </ul>  | - Unavaila    | ble - 🖽 | Shown as Strike through"          |                                                  |         |  |
| Calendar                                                      | U Piy                           | Pioblie                                                                                                    | <ul> <li>(PL) Playing - Wi</li> </ul> | ill play in t | ne Ever | it. Enter Partner or Team Members |                                                  |         |  |
| Directing and Scoring Rota                                    |                                 |                                                                                                    |                                       |               |         | Find a Partner                    |                                                  |         |  |
| ✓ Results                                                     |                                 |                                                                                                    | PR                                    | NP            | PL      | Partner/Note/System/Direction     | Current<br>Reguests/Reservations                 |         |  |
| Performance Stats                                             |                                 |                                                                                                    |                                       |               |         | June 2020                         |                                                  |         |  |
| EBU Information                                               | 15 Mon                          | BBO Online Duplicate                                                                                                    |                                       |               | -       |                                   | Stan Christie (Today 14:31)                      |         |  |
| Administration                                                | 18 Thu                          | BBO Online Duplicate                                                                                                    | 0                                     | -             | -       |                                   | Philip Meats (Today 14:03)                       |         |  |
| Decent Undated                                                | 22 Mon                          | BBO Online Duplicate                                                                                                    | 0                                     | -             | -       |                                   | Philip Meats (Today 14:03)                       |         |  |
| Home Page                                                     | 25 Thu                          | BBO Online Duplicate                                                                                                    | 0                                     | -             | -       |                                   | Philip Meats (Today 14:05)                       |         |  |
| 12th Jun 2020 13:34 BST<br>Committee Director and Scorer Info | 29 Mon                          | BBO Online Duplicate                                                                                                    |                                       | -             | -       |                                   | Philip Meats (Today 14:03)                       |         |  |
| 12th Jun 2020 13:12 BST<br>Names for BBOScorer                |                                 |                                                                                                    |                                       |               |         | Tick as necessa                   | ry (Untick to remove previous request) and click | Confirm |  |
| 120120120201201201                                            | 4                               |                                                                                                    |                                       |               |         |                                   |                                                  |         |  |

Either, Select a player you would like to partner and if they have given a phone number contact them direct. If they have chosen to be connected by email click on their name and a box opens that allows you to email them.

| Find a Partner We        | bAdmin                                                                       |           |
|--------------------------|------------------------------------------------------------------------------|-----------|
|                          | trowBRIDGEclub - Fi                                                          | nd a Part |
| Confirm                  | Email                                                                        | <         |
| Member:- Stan Chris      |                                                                              | -         |
| This option allows you   | If you would like to contact "Philip Meats", please enter details.           | ub).      |
| Show:  My Email My Phone | Your Email                                                                   | gh"       |
| 🗆 му мовпе               |                                                                              | am Men    |
|                          | Your Name                                                                    |           |
|                          |                                                                              | r         |
|                          | Comment                                                                      | tem/Dire  |
|                          |                                                                              |           |
| 15 Mon BBO Onlin         |                                                                              |           |
|                          |                                                                              |           |
| 18 Thu BBO Onlin         |                                                                              |           |
| 22 Mon BBO Onlin         |                                                                              |           |
| 25 Thu BBO Onlin         |                                                                              |           |
| 29 Mon BBO Onlin         |                                                                              |           |
|                          | Click on the [Send Email] below and an email will be sent letting them know. |           |
|                          | Send Email Close                                                             |           |
| 4                        |                                                                              |           |

Hello Stan Christie. Welcome to the Members Only pages of trowBRIDGEclub -----> Log Off

Or tick the PR (Partner Required) box to show you want a partner, then Confirm.